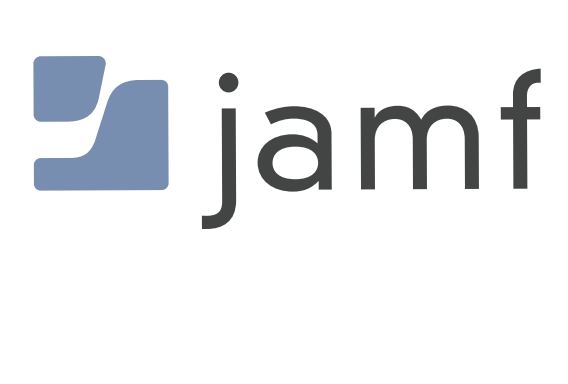

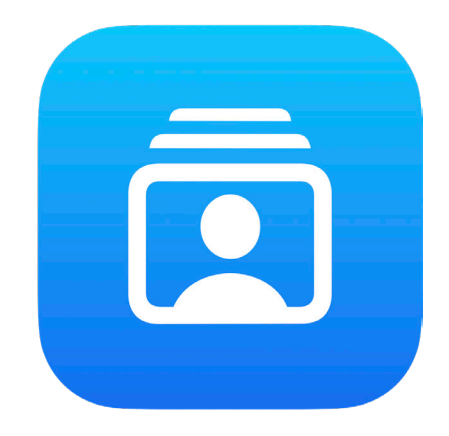

How to Configure Account-Driven Enrollment and Enroll a Personal Device in Jamf Pro

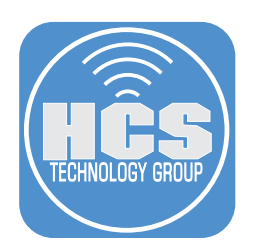

# Contents

| Preface                                                           | 3  |
|-------------------------------------------------------------------|----|
| Section 1: Setting Up the Discovery URL                           | 4  |
| Section 2: Configuring Account-driven User Enrollment in Jamf Pro | 9  |
| Section 3: Enrolling an iOS or iPadOS Device                      | 12 |

### Preface

#### Account-driven User Enrollment Explained

Account-driven User Enrollment is designed for organizations that need personal devices enrolled into Mobile Device Management. This method of enrollment supports Bring Your Own Devices (BYOD) scenarios, where the user owns the device but need access to the organization's resources. This provides for a combination of security for the organization, and privacy for the user.

#### What are the core components of Account-driven User Enrollment?

- A Managed Apple ID An Apple ID managed by the organization.
- Data separation A secure APFS volume to keep organizational data separate from personal.
- Limited management capabilities Limited management capabilities due to user ownership.

#### **Requirements:**

- Access to organization's web host
- An MDM solution (in this guide, we will use Jamf Pro)
- An unsupervised iOS/iPadOS device

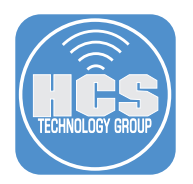

## Section 1: Setting Up the Discovery URL

You will need an application to create your JSON file in. Although this can be done in a text editor, it would be recommended to use an application that can verify your input. This guide will use JSON Editor, which is available for free from the App Store.

https://apps.apple.com/us/app/json-editor/id567740330?mt=12

1. Open JSON Editor.

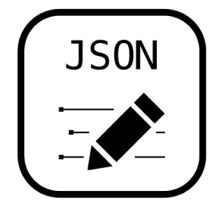

2. Hover over the Root key and click Add (•) to create a new item.

| Untitled | Cutline Text | Add Duplicate Edit Value | Delete Sort |
|----------|--------------|--------------------------|-------------|
| Кеу      | Туре         | Value                    |             |
| ✓ Root   | Object       | 🗘 (0 items)              |             |
|          |              |                          |             |
|          |              |                          |             |
|          |              |                          |             |
|          |              |                          |             |
|          |              |                          |             |
|          |              |                          |             |
|          |              |                          |             |
|          |              |                          |             |
|          |              |                          |             |
|          |              |                          |             |
|          |              |                          |             |
|          |              |                          |             |
|          |              |                          |             |

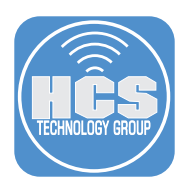

3. Label the object, Servers.

| • • • Untitled<br>Edited | Cutline Text | H     D     Image: Constraint of the second second | >> |
|--------------------------|--------------|----------------------------------------------------------------------------------------------------|----|
| Кеу                      | Туре         | Value                                                                                                    |    |
| ∨ Root                   | Object       | ✿ (1 item)                                                                                                    |    |
| Servers                  | String       | \$                                                                                                    |    |
| Servers                  | String       | Ÿ                                                                                                    |    |
|                          |              |                                                                                                    |    |
|                          |              |                                                                                                    |    |
|                          |              |                                                                                                    |    |
|                          |              |                                                                                                    |    |
|                          |              |                                                                                                    |    |
|                          |              |                                                                                                    |    |
|                          |              |                                                                                                    |    |

4. Click the Type menu (≎) to the right of the Servers string.

| • • • Untitled<br>Edited | Outline Text | H     Image: Constraint of the state of the state of the |
|--------------------------|--------------|----------------------------------------------------------------------------------------------------|
| Кеу                      | Туре         | Value                                                                                                    |
| ✓ Root                   | Object       |                                                                                                    |
| Servers                  | String       | \$                                                                                                    |
|                          |              |                                                                                                    |
|                          |              |                                                                                                    |
|                          |              |                                                                                                    |
|                          |              |                                                                                                    |
|                          |              |                                                                                                    |
|                          |              |                                                                                                    |

5. Select Array from the menu

| • • • Untitled<br>Edited | Outline Text                                             | +     Image: Constraint of the state of the state of the |
|--------------------------|----------------------------------------------------------|----------------------------------------------------------------------------------------------------|
| Кеу                      | Туре                                                     | Value                                                                                                    |
| ✓ Root                   | Object                                                   | ✿ (1 item)                                                                                                    |
| Servers                  | Array<br>Object<br>✓ String<br>Null<br>Number<br>Boolean |                                                                                                    |

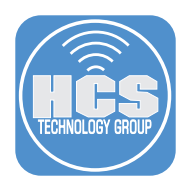

| •••       | <b>com.apple.rem</b> | ✓ 🔚<br>Outline | <br>+<br>Add | Duplicate | Edit Value | Delete | <b>↑↓</b><br>Sort | >> |
|-----------|----------------------|----------------|--------------|-----------|------------|--------|-------------------|----|
| Key       |                      | Туре           |              | Value     |            |        |                   |    |
| ∨ Root    | 0                    | Object         | ٥            | (3 items) |            |        |                   |    |
| > Servers |                      | Array          | ٥            | (0 items) |            |        |                   |    |
| Version   |                      | String         | ٥            |           |            |        |                   |    |
| BaseURL   |                      | String         | ٢            |           |            |        |                   |    |
|           |                      |                |              |           |            |        |                   |    |
|           |                      |                |              |           |            |        |                   |    |
|           |                      |                |              |           |            |        |                   |    |
|           |                      |                |              |           |            |        |                   |    |
|           |                      |                |              |           |            |        |                   |    |
|           |                      |                |              |           |            |        |                   |    |

6. Create two new additional String objects below Servers and label them Version and BaseURL.

7. In the Value column for Version, enter mdm-byod.

8. In the value for BaseURL, enter the following: https://[Your-MDM-URL]/servicediscoveryenrollment/v1/userenroll (ie. https://myfakedomain.jamfcloud.com/servicediscoveryenrollment/v1/userenroll)

| Outline     Text     Add     Duplicate     Edit Value     Delete     Sort       Key     Type     Value     Value     Value       Root     Object     \$ (3 items)       > Servers     Array     \$ (0 items)       Version     String     \$ mdm-byod       BaseURL     String     \$ https://myfakedomain.jamfcloud.com/<br>servicediscovervenrollment/v1/userenroll | • • • Untitled |              |                                                                                 |
|----------------------------------------------------------------------------------------------------|----------------|--------------|---------------------------------------------------------------------------------|
| Key     Type     Value       Root     Object     \$ (3 items)       > Servers     Array     \$ (0 items)       Version     String     \$ mdm-byod       BaseURL     String     \$ https://myfakedomain.jamfcloud.com/<br>servicediscoveryenrollment/v1/userenroll                                                                                                    | Luited         | Outline Text | Add Duplicate Edit Value Delete Sort                                            |
| Root     Object     \$ (3 items)       > Servers     Array     \$ (0 items)       Version     String     mdm-byod       BaseURL     String     https://myfakedomain.jamfcloud.com/<br>servicediscovervenrollment/v1/userenroll                                                                                                    | Кеу            | Туре         | Value                                                                           |
| > Servers     Array     © (0 items)       Version     String     mdm-byod       BaseURL     String     https://myfakedomain.jamfcloud.com/<br>servicediscoveryenrollment/v1/userenroll                                                                                                    | Root           | Object       | (3 items)                                                                       |
| Version     String     mdm-byod       BaseURL     String     https://myfakedomain.jamfcloud.com/<br>servicediscoveryenrollment/v1/userenroll                                                                                                    | > Servers      | Array        | (0 items)                                                                       |
| BaseURL String https://myfakedomain.jamfcloud.com/<br>servicediscovervenrollment/v1/userenroll                                                                                                    | Version        | String       | ≎ mdm-byod                                                                      |
|                                                                                                    | BaseURL        | String       | https://myfakedomain.jamfcloud.com/<br>servicediscoveryenrollment/v1/userenroll |
|                                                                                                    |                |              |                                                                                 |
|                                                                                                    |                |              |                                                                                 |
|                                                                                                    |                |              |                                                                                 |
|                                                                                                    |                |              |                                                                                 |
|                                                                                                    |                |              |                                                                                 |
|                                                                                                    |                |              |                                                                                 |
|                                                                                                    |                |              |                                                                                 |
|                                                                                                    |                |              |                                                                                 |
|                                                                                                    |                |              |                                                                                 |
|                                                                                                    |                |              |                                                                                 |
|                                                                                                    |                |              |                                                                                 |
|                                                                                                    |                |              |                                                                                 |

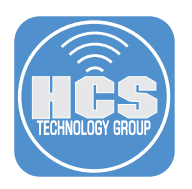

9. Save with the specific file name of com.apple.remotemanagement. IMPORTANT: This file name is critical since it is what the enrollment process will look for.

| • • • Untitled<br>Edited | Outline Text        | │┼│                                                                              |
|--------------------------|---------------------|----------------------------------------------------------------------------------|
| Кеу                      | Туре                | Value                                                                            |
| ∨ Root                   | Object              | ♦ (3 items)                                                                      |
| > Servers                | Array               | ✿ (0 items)                                                                      |
| Version                  | String              | mdm-byod                                                                         |
| BaseURL                  | String              | https://myfakedomain.jamfcloud.com/<br>servicediscoveryenrollment/v1/userenroll) |
|                          | Save As: com.apple. | remotemanagement                                                                 |
|                          | Tags:               |                                                                                  |
|                          | Where: HCS          |                                                                                  |
|                          | File Format: JSON   | <b>O</b>                                                                         |
|                          |                     | Cancel Save                                                                      |
|                          |                     |                                                                                  |
|                          |                     |                                                                                  |
|                          |                     |                                                                                  |
|                          |                     |                                                                                  |
|                          |                     |                                                                                  |
| No selection             |                     |                                                                                  |

10. Upload this file to your domain host in this specific location:

https://YOUR-WEB-SERVER-FQDN-HERE/.well-known/com.apple.remotemanagement

NOTE: The steps to upload your JSON file will differ based on the entity that hosts your domain services.

| 😢 HCS                                      |           | + =              |
|--------------------------------------------|-----------|------------------|
| <pre>\$ public_html &gt; .well-known</pre> |           | ↑☆(…)            |
| Name ^                                     | Size      | Date             |
| > 🛅 Old_FILE                               | -         | 5/13/22, 12:00 A |
| > 🚞 acme-challenge                         | -         | 8/29/20, 12:00   |
| > 🛅 oldJSON                                | 166 bytes | 8/28/23, 11:02 P |
| > 🚞 pki-validation                         | -         | 8/28/23, 4:18 A  |
| htaccess                                   | 98 bytes  | 5/16/22, 12:00 A |
| apple-developer-merchantid-domain-asso     | 9 KB      | 8/29/20, 12:00   |
| com.apple.remotemanagement                 | 166 bytes | 5/16/22, 12:00 A |
|                                            |           |                  |
|                                            |           |                  |

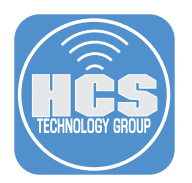

11. Open Terminal from /Applications.

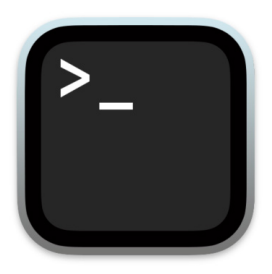

12. Enter the following command:

curl -I https://YOUR-WEB-SERVER-FQDN-HERE/.well-known/com.apple.remotemanagement

(ie. curl -l https://hcstechgroup.com/.well-known/com.apple.remotemanagement)

13. Verify the response shows OK and Content-Type is application/json.

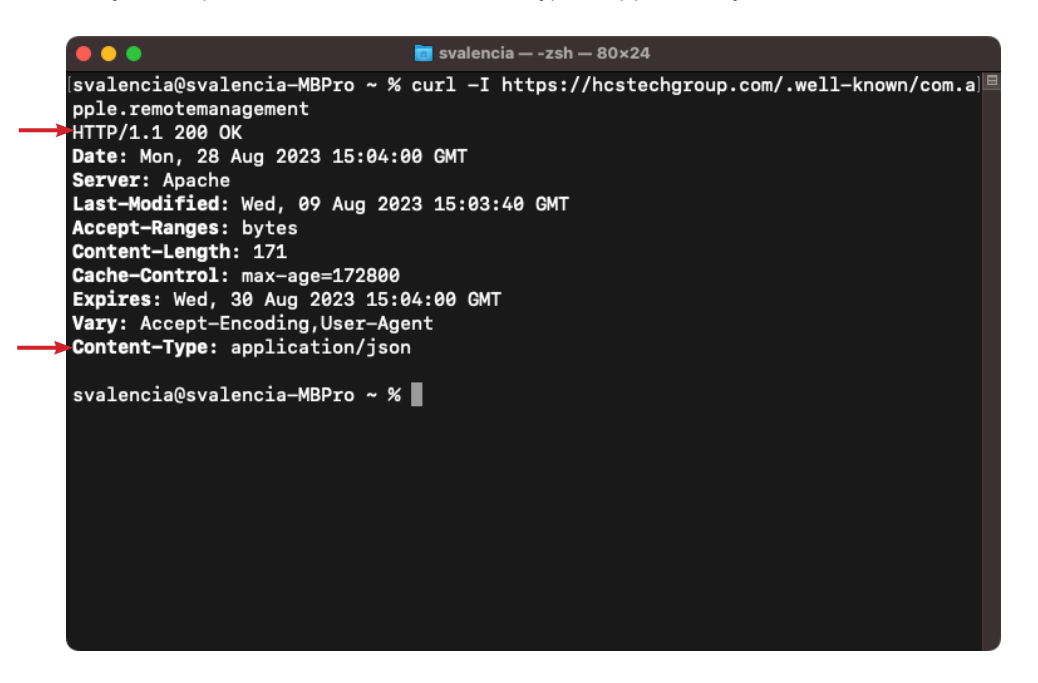

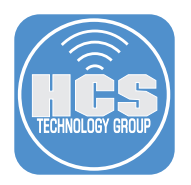

## Section 2: Configuring Account-driven User Enrollment in Jamf Pro

The steps detailed in this section are specific to Jamf Pro. Check with your MDM vendor for steps on how to enable Account-driven User Enrollment.

1. Log into Your Jamf Pro Server.

|                       | iamf PRO                                         |            |
|-----------------------|--------------------------------------------------|------------|
|                       |                                                  |            |
| USERNAME<br>ex. admin |                                                  |            |
|                       |                                                  |            |
| PASSWORD              |                                                  | $\bigcirc$ |
|                       |                                                  |            |
| All co                | ntents © 2002-2023 Jamf.<br>All rights reserved. |            |

- 2. On the top-right corner, click Settings (🚱).
- 3. Click Global.
- 4. Click User-initiated Enrollment.

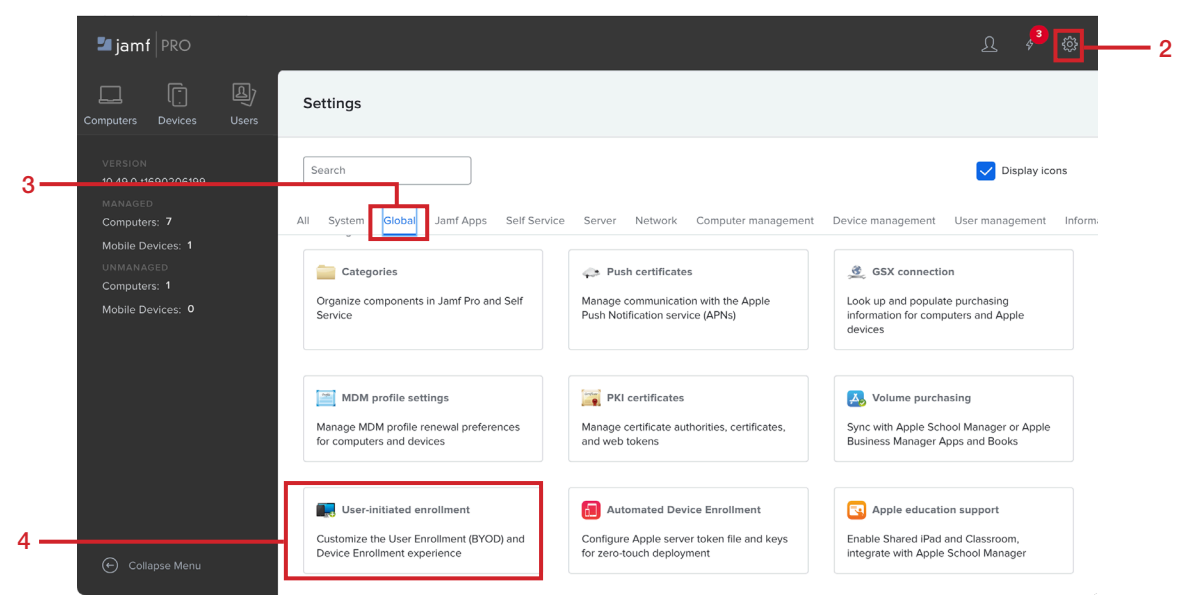

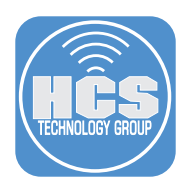

### 5. Click Edit.

| 🖆 jamf 🛛 PRO                                                                                                    |                                                                                                    | L 🏓 🕸              |
|----------------------------------------------------------------------------------------------------|----------------------------------------------------------------------------------------------------|--------------------|
| Computers Devices Users                                                                                         | Settings : Global<br>← User-initiated enrollment                                                                                                    |                    |
| VERSON<br>No.Active<br>Computers - 3<br>Mobile Devices - 2<br>UNINAARDES<br>Computers - 9<br>Mobile Devices - 9 | General         Messaging         m.cod         G.G.         Access           Image: A decision of method decision of the access of the complexity of the access of the complexity of the access of the complexity of the access of the complexity of the access of the complexity of the access of the access of the complexity of the access of the access of the complexity of the access of the access of the complexity of the access of the access of the a |                    |
| Collapse Menu                                                                                                   |                                                                                                    | 13<br>History Edit |

## 6. Click iOS

7. Under Account-Driven User Enrollment, select the checkbox for personally owned devices.

|     |                                                                                                    | R | ¢ <mark>ب</mark> |
|-----|----------------------------------------------------------------------------------------------------|---|------------------|
|     | Settings : Global<br>← User-Initiated enrollment                                                                                                    |   |                  |
| 6 — | Construit Macranico muno. OS Access                                                                                                    |   |                  |
|     | Profile-Driven Enrollment via URL<br>Allow users to enroll by going to https://AMM_FRO_URL.jumfcloud.com/enroll (hosted in Jamf Cloud) or https://JAMF_FRO_URL.com/8443/enroll (hosted on-premixe)                                                                                                    |   |                  |
|     | Enable for institutionally owned devices                                                                                                    |   |                  |
|     | Enrollment Method                                                                                                    |   |                  |
|     | User Enrollment Personal data on devices enrolled via User Enrollment is retained when the MDM potile is removed, IOS 131 or later, PacOS 131 or later)     Personal Device Profiles Personal data on devices enrolled via personal device profiles may be deleted when the MDM potile is removed, IOS 13 or later, PacOS 13] |   |                  |
|     | Account-Driven User Enrollment Adva users to enoit by system of its their device using a Managed Apple ID                                                                                                    |   |                  |
| 7 — | Enable for personally owned devices Personal data on devices enrolled via Account Driver Diser Enrollment is retained when the MDM profile is removed, (JOS 15 or later, IPadOS 15 of later)                                                                                                    |   |                  |
|     |                                                                                                    |   |                  |

- 8. Click Access.
- 9. Click Edit (🗹)

| Settings : Global<br>← User-initiated enrolln | ient                                                  |                |                    |
|-----------------------------------------------|-------------------------------------------------------|----------------|--------------------|
| General Messaging macOS                       | iOS Access                                            | 8              |                    |
| Directory Service Groups                      | Directory Service groups to configure enrollment acce | ess for        | + Add Group Access |
| Group                                         | Profile-Driven                                        | Account-Driven |                    |
| All Directory Service Users                   | Institutional                                         | No             | Ŭ                  |
|                                               |                                                       |                |                    |
|                                               |                                                       |                |                    |

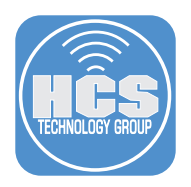

- 10. Select the checkbox for Allow group to enroll personally owned devices via Account-Driven User Enrollment.
- 11. Click Save.

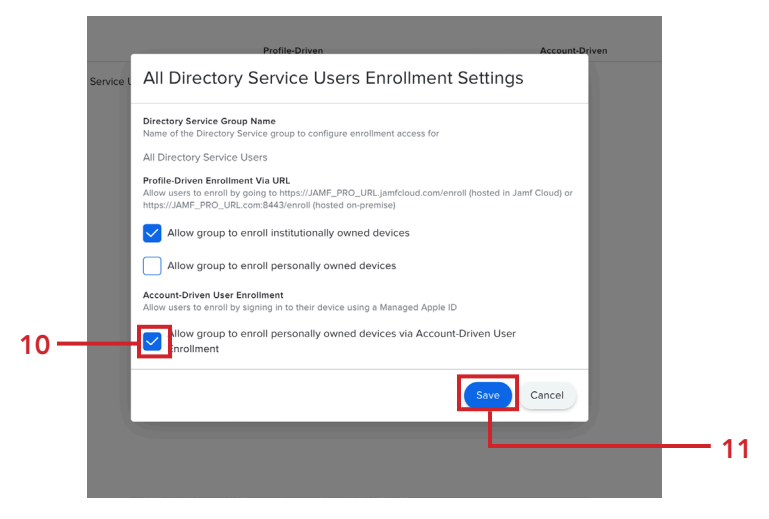

12. Click Save.

NOTE: The ability to allow directory service users to participate in Account-driven User Enrollment is due to previously configuring Cloud Identity Providers within Jamf. For more details, please see our guide on Microsoft Azure Active Directory with Jamf Pro.

https://hcsonline.com/support/white-papers/a-guide-to-integrate-azure-active-directory-with-jamf-pro

| 요)<br>Users | Settings : Global                                 |                                   |                |                    |
|-------------|---------------------------------------------------|-----------------------------------|----------------|--------------------|
|             | General Messaging macOS iOS Access                |                                   |                |                    |
|             | Directory Service Groups Directory Service groups | o configure enrollment access for |                | + Add Group Access |
|             | Group                                             | Profile-Driven                    | Account-Driven |                    |
|             | All Directory Service Users                       | Institutional                     | Yes            | ľ                  |
|             |                                                   |                                   |                |                    |
|             |                                                   |                                   |                |                    |
|             |                                                   |                                   |                |                    |
|             |                                                   |                                   |                |                    |
|             |                                                   |                                   |                |                    |
|             |                                                   |                                   |                |                    |
|             |                                                   |                                   |                |                    |
|             |                                                   |                                   |                |                    |
|             |                                                   |                                   |                |                    |
|             |                                                   |                                   |                | Cancel Save        |
|             |                                                   |                                   |                |                    |

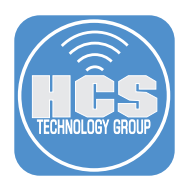

# Section 3: Enrolling an iOS or iPadOS Device

Before enrolling BYOD into an MDM solution, it is important to know what functions are possible on a personally owned device:

| MDM can                                                                                                    | MDM can't                                                                                                    |
|----------------------------------------------------------------------------------------------------|----------------------------------------------------------------------------------------------------|
| <ul> <li>Configure accounts</li> <li>Configure Per App VPN</li> <li>Install and configure apps</li> <li>Require a passcode on iPhone or iPad</li> <li>Enforce certain restrictions</li> <li>Access inventory of work apps</li> <li>Remove work data only</li> </ul> | <ul> <li>See personal information, usage data or logs</li> <li>Access inventory of personal apps</li> <li>Remove any personal data</li> <li>Take over management of a personal app</li> <li>Require a complex iPhone and iPad passcode</li> <li>Remotely wipe the entire device</li> <li>Access unique device identifiers</li> <li>Access device location</li> <li>Manage Activation Lock</li> <li>Access roaming status</li> <li>Turn on Lost Mode</li> </ul> |

1. On your iPad, tap Settings.

2. Tap General

3. Tap VPN & Device Management.

|     | Sattings                               | General                  |
|-----|----------------------------------------|--------------------------|
|     |                                        | About                    |
|     | Apple ID, iCloud, Media<br>& Purchases | Software Update >        |
|     |                                        |                          |
|     | Airplane Mode                          | AirDrop                  |
|     | S Wi-Fi Mobius                         | AirPlay & Handoff >      |
|     | 8 Bluetooth On                         | Picture in Picture >     |
|     | _                                      |                          |
|     | Notifications                          | iPad Storage             |
|     | Sounds                                 | Background App Refresh   |
|     | C Focus                                |                          |
|     | Screen Time                            | Date & Time              |
|     |                                        | Keyboard                 |
| 2 — | 😥 General                              | Gestures                 |
|     | Control Center                         | Fonts                    |
|     | AA Display & Brightness                | Language & Region >      |
|     | Home Screen &<br>Multitasking          | Dictionary               |
|     | (f) Accessibility                      |                          |
|     | Wallpaper                              | VPN & Device Management  |
|     | Siri & Search                          | Legal & Regulatory       |
|     | Apple Pencil                           |                          |
|     | Touch ID & Passcode                    | Transfer or Reset iPad > |
|     | Battery                                | Shut Down                |
|     | Privacy & Security                     |                          |
|     |                                        |                          |
|     | 👗 App Store 🗕                          |                          |

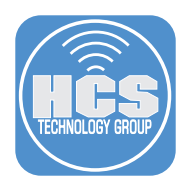

2. Tap Sign In to Work or School Account.

| 4:31 PM Mon Aug 28                                 | Ceneral VPN & Device Management   | <b>奈</b> 100% <b>■</b> |
|----------------------------------------------------|-----------------------------------|------------------------|
| Settings                                           |                                   |                        |
| User One<br>Apple ID, iCloud, Media<br>& Purchases | VPN Not Co                        | onnected               |
|                                                    | Sign In to Work or School Account |                        |
| Airplane Mode                                      |                                   |                        |
| 🛜 Wi-Fi Mobius                                     |                                   |                        |
|                                                    |                                   |                        |

- 3. Enter your Managed Apple ID.
- 4. Tap Continue.

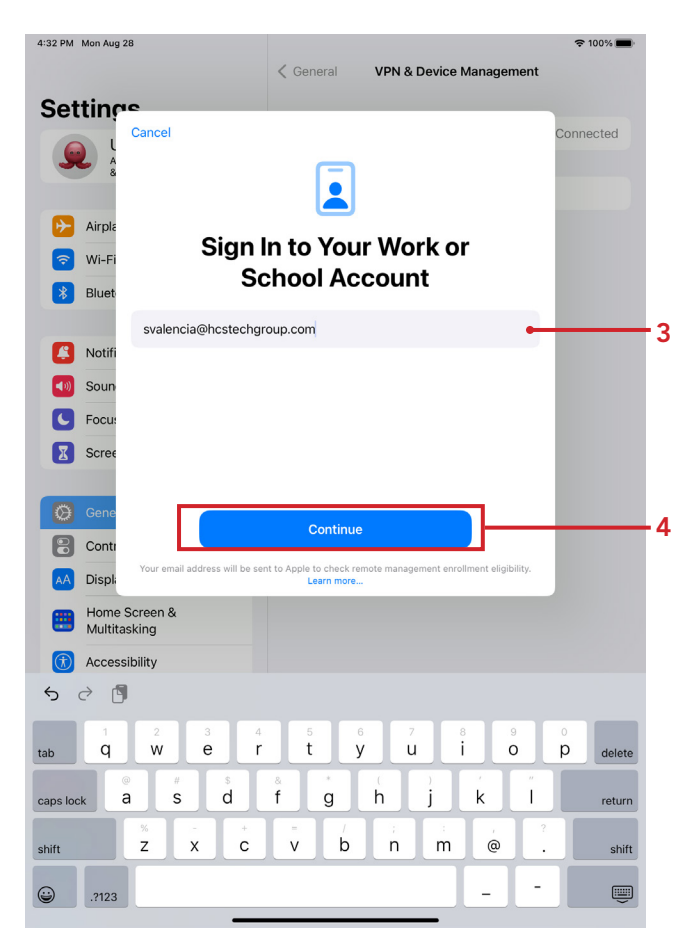

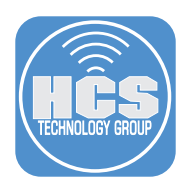

### 5. Tap Next.

NOTE: This can be a built-in Jamf Pro account or you can connect Jamf Pro with your Identity Provider. This guide uses Managed Apple ID federation with Microsoft Azure.

| 4:33 PM Mon Aug 28 | 1 Cor                      | VDN & Dovice      | Aanagamant  | <del></del> ≎ 100% <b>■</b> |
|--------------------|----------------------------|-------------------|-------------|-----------------------------|
| 0.11               | ( Ger                      |                   | vianagement |                             |
| Setting            | 🔒 login.mi                 | crosoftonline.com | 5 AA        | Connected                   |
| <b>A</b> 8         | Microsoft                  |                   |             |                             |
| Airpla             | Sign in                    |                   |             |                             |
| wi-Fi              | svalencia@hcstechgroup     | p.com             |             |                             |
| Bluet              | Can't access your account? | ?                 |             |                             |
|                    |                            |                   |             |                             |
| Notifi             |                            | Next              |             |                             |
| Sound              |                            |                   |             |                             |
| C Focu:            | Sign-in option             | s                 |             |                             |
| Scree              |                            |                   |             |                             |
|                    |                            |                   |             |                             |
| Gene               |                            |                   |             |                             |
| Contr Terms of     | use Privacy & cookies      |                   |             |                             |
| AA Displi          | >                          |                   | Û           |                             |
| Home Screen &      |                            |                   |             |                             |

- 6. Enter your password.
- 7. Tap Sign in.

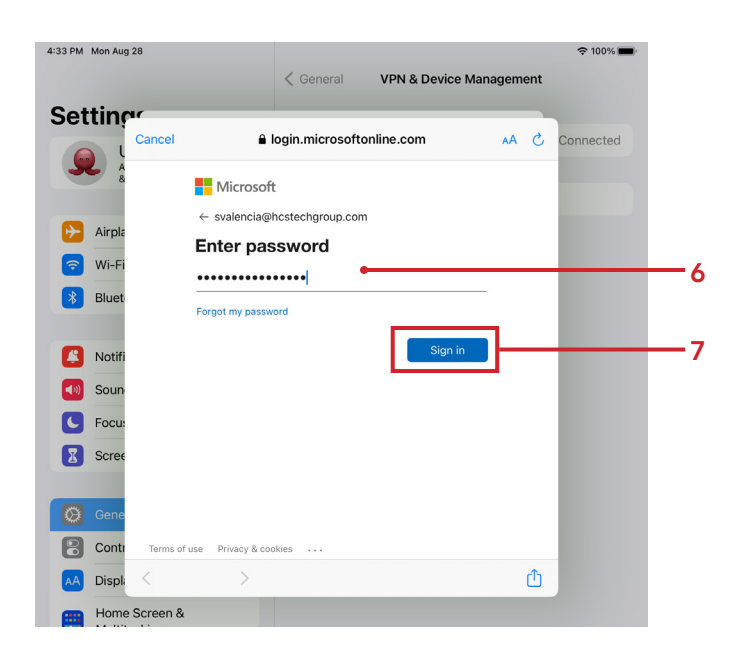

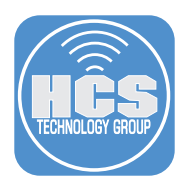

- 8. Enter the code displayed in the authenticator app on your mobile device.
- 9. Tap Verify.

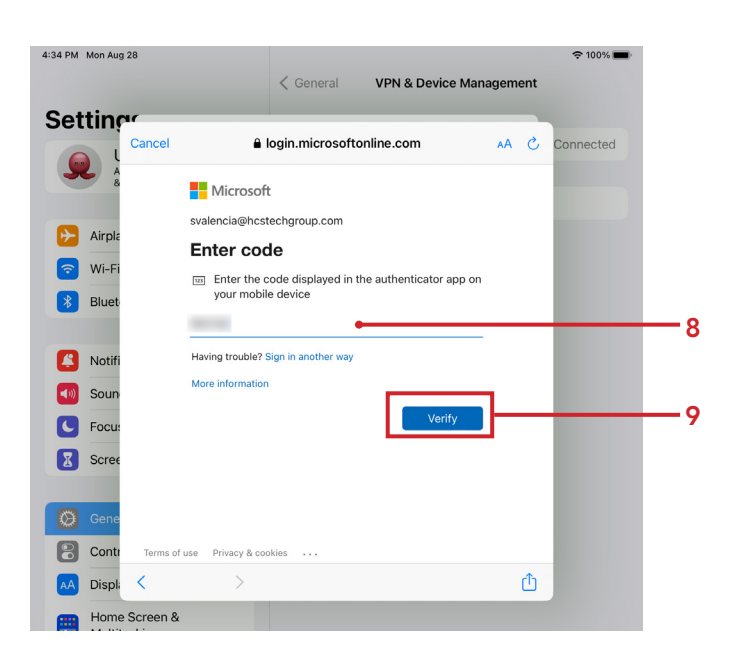

10. Tap Sign In to iCloud.

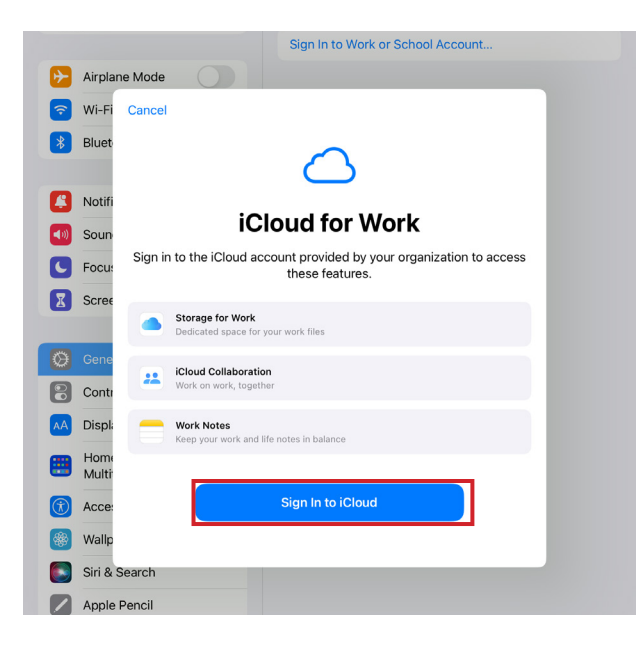

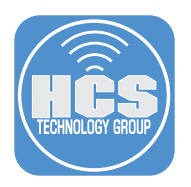

11. Tap Continue to proceed to Microsoft Online to enter federated credentials. NOTE: Alternatively, this can be a standard Managed Apple ID and password.

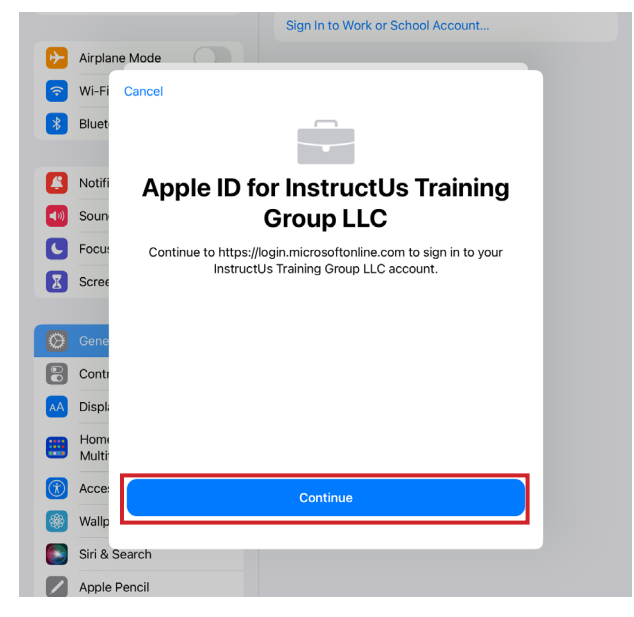

- 12. Enter your password.
- 13. Tap Sign in.

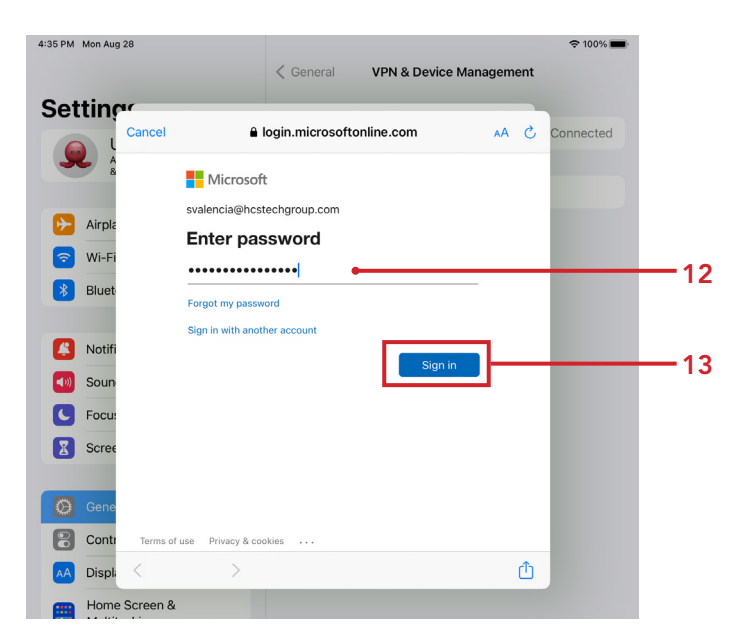

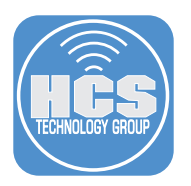

- 14. Enter the code displayed in the authenticator app on your mobile device.
- 15. Tap Verify.

| 4:34 PM Mon Aug 28 | < General                                          | VPN & Device Managen | nent | 奈 100% ■  |     |
|--------------------|----------------------------------------------------|----------------------|------|-----------|-----|
| Setting            | 🔒 login.microsofton                                | line.com AA          | S    | Connected |     |
| Airple             | Microsoft svalencia@hcstechgroup.com Enter code    |                      |      |           |     |
| * Bluet            | Enter the code displayed in the your mobile device | authenticator app on |      |           | -14 |
| Soun<br>Focu:      | More information                                   | Verify               |      |           | —15 |
| Scree              |                                                    |                      |      |           |     |
| Contr Terms of u   | se Privacy & cookies                               |                      | Û    |           |     |
| Home Screen &      |                                                    |                      |      |           |     |

16. Tap Allow Remote Management.

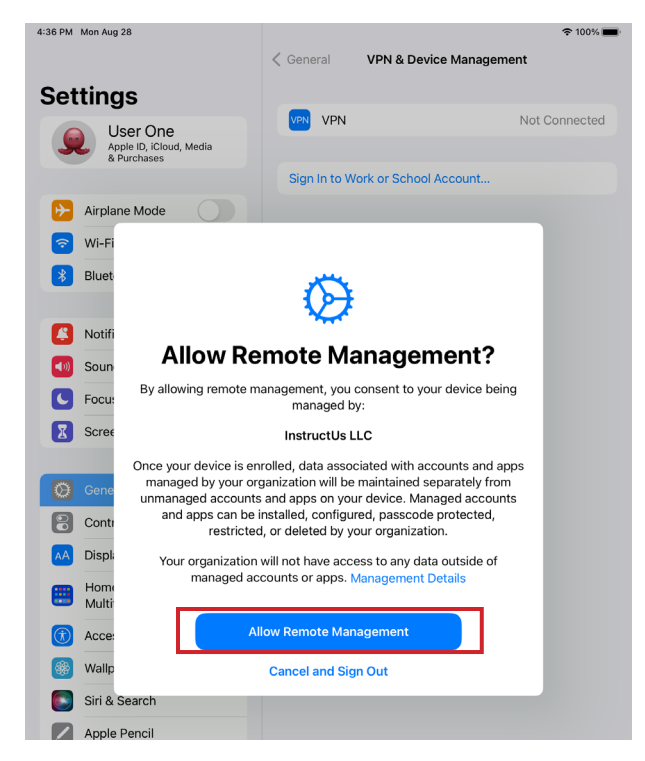

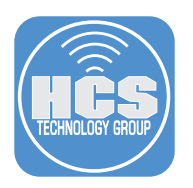

17. Enter your device passcode.

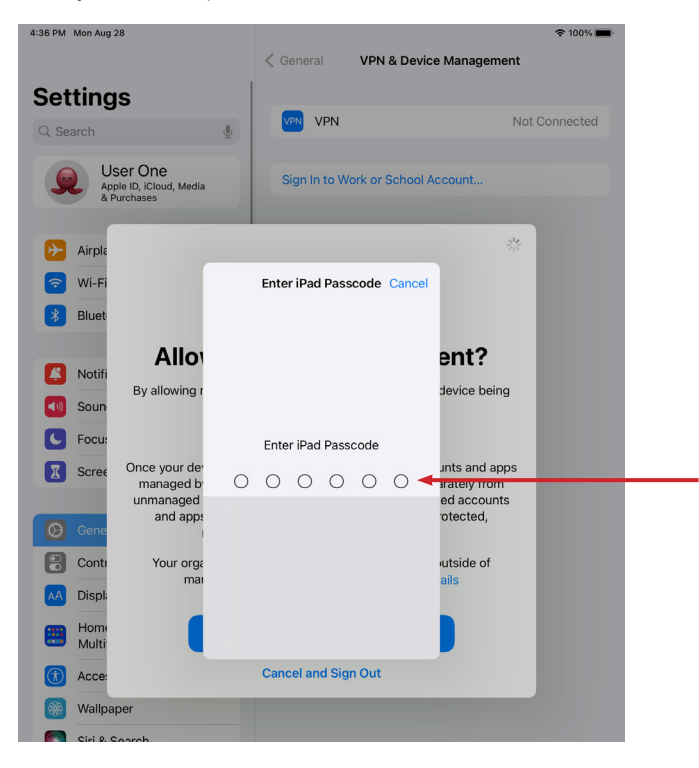

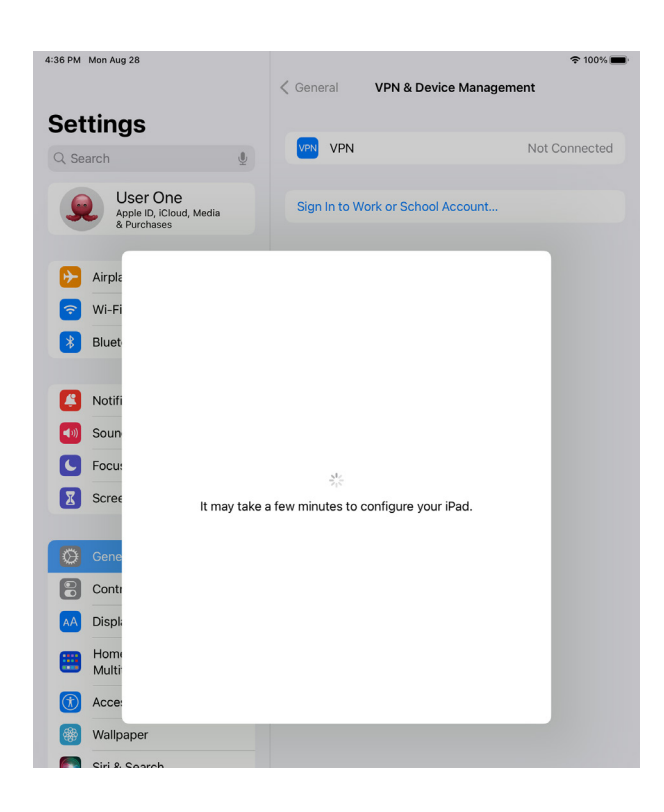

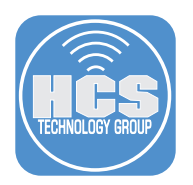

19. The iCloud settings for your Managed Apple ID will appear.

| 4:44 PM Mon Aug 28                           |                                            | 중 100% ■ |
|----------------------------------------------|--------------------------------------------|----------|
|                                              | Apple ID                                   |          |
| Settinas                                     |                                            |          |
| Q Search                                     |                                            |          |
|                                              | EDT<br>Com Valencia                        |          |
| Apple ID, iCloud, Media<br>& Purchases       | Sam valencia<br>svalencia@hcstechgroup.com |          |
|                                              | Name & Email                               | >        |
| InstructUs LLC<br>svalencia@hcstechgroup.com | Password & Security                        | >        |
|                                              |                                            |          |
| Examplane Mode                               | Profiles & Device Management               | >        |
| ᅙ Wi-Fi Mobius                               |                                            |          |
| Bluetooth On                                 | iCloud                                     | 5 GB > 🗲 |
|                                              |                                            |          |
| Notifications                                | User's iPad<br>This iPad                   | >        |
| <ul><li>Sounds</li></ul>                     |                                            |          |
| <b>C</b> Focus                               | Sign Out                                   |          |
| Screen Time                                  |                                            |          |
|                                              |                                            |          |
| General                                      |                                            |          |
| Control Center                               |                                            |          |
| AA Display & Brightness                      |                                            |          |
| Home Screen &<br>Multitasking                |                                            |          |
| (i) Accessibility                            |                                            |          |
| 🛞 Wallpaper                                  |                                            |          |
| Siri & Search                                |                                            |          |
| Apple Pencil                                 |                                            |          |
| Touch ID & Passcode                          |                                            |          |
|                                              |                                            |          |